## Создание нового проекта *RadExPro* и загрузка данных

Обработка данных в программе RadExPro происходит в рамках обрабатывающих проектов. Проект представляет собой базу данных, содержащую исходные сейсмические данные, промежуточные и окончательные результаты обработки, а также все потоки обработки и их параметры, таблицы скоростей, пикировки горизонтов и другую вспомогательную информацию. Каждый проект и все принадлежащие к нему файлы хранятся в отдельной папке на жестком диске. Перед тем как приступать к обработке сейсмических данных в RadExPro, данные нужно загрузить в проект.

Ниже, в пунктах 1-7 мы описываем по шагам как создать новый проект RadExPro.

Дальше, в пунктах 8-14 рассказывается, как загрузить в созданный проект сейсмические данные.

## Создание нового проекта

 Запустите RadExPro. В предыдущих версиях ОС Windows доступ к программе можно получить через меню Start (Пуск), All programs (Все программы) /DECO Geophysical, в ОС Windows 8 требуется перейти на экран Start (Пуск)/All applications (Все приложения)/DECO Geophysical.

| <b>~</b>            | RadExPro 2014.3 | Project Manager | - □ ×            |
|---------------------|-----------------|-----------------|------------------|
| Registered projects |                 |                 | _                |
| Project name        | Date created    | Date modified   |                  |
|                     |                 |                 | Create new       |
|                     |                 |                 | Select from disk |
|                     |                 |                 | Remove from list |
|                     |                 |                 |                  |
|                     |                 |                 |                  |
|                     |                 |                 |                  |
| Save list           | ist             |                 | -                |
| Project directory:  |                 |                 |                  |
|                     |                 | (               | OK Cancel        |

2. Откроется диалоговое окно Project Manager (Менеджер проекта):

При выполнении программы впервые список зарегистрированных проектов будет пустой.

3. Нажмите на кнопку Create new... (Создать новый проект), чтобы перейти к стандартному диалоговому окну выбора папки:

| Browse for Folder                                                                                                    | ×   |
|----------------------------------------------------------------------------------------------------|-----|
| Select new project's folder                                                                                                    |     |
| Projects                                                                                                    | ^   |
| > 퉲 abem                                                                                                    |     |
| Alexandrovka ER                                                                                                    |     |
| > 🌗 AMIGE                                                                                                    |     |
| Binning                                                                                                    |     |
| bintest                                                                                                    |     |
| b Brone                                                                                                    |     |
| Description: Description: De |     |
| ⊳ 퉲 CB_VSP                                                                                                    |     |
| DEMULT                                                                                                    | ~   |
| <                                                                                                    | >   |
|                                                                                                    |     |
| OK Can                                                                                                    | cel |
|                                                                                                    |     |

Выберите папку, в которой будет создан новый проект (в этом примере мы выбрали папку с именем «Projects») и нажмите на кнопку ОК.

4. В следующем диалоговом окне введите имя создаваемого проекта (здесь мы будем называть его «MyProject», но Вы, естественно, можете придумать имя получше).

| New database ×   |
|------------------|
| Title MyProject  |
| Create subfolder |
| OK Cancel        |

Обратите внимание на флажок Create subfolder (Создать подпапку): если он выставлен (по умолчанию), внутри папки, которую Вы выбрали на предыдущем этапе, будет создана подпапка для нового проекта. В нашем случае в папке «Projects» будет создана новая подпапка «MyProject», в которой и будут располагаться файлы базы данных нового проекта. Если флажок снят, файлы базы данных нового проекта будут располагаться непосредственно в папке «Projects».

5. Теперь новый только что созданный проект отображается в списке в окне Project Manager (Менеджер проекта).

| <u>/</u> | R                    | adExPro 2014.3 P | roject Manager   | - 🗆 🗙            |
|----------|----------------------|------------------|------------------|------------------|
| Regi     | istered projects     |                  |                  |                  |
| Pro      | oject name           | Date created     | Date modified    |                  |
| My       | /Project             | 09.10.2014 15:46 | 09.10.2014 15:46 | Create new       |
|          |                      |                  |                  | Select from disk |
|          |                      |                  |                  | Remove from list |
|          |                      |                  |                  |                  |
|          |                      |                  |                  |                  |
|          |                      |                  |                  |                  |
|          | Save list Load list. |                  |                  |                  |
| Proj     | ect directory:       |                  |                  |                  |
| C:\      | \projects\MyProject  |                  | 0                | K Cancel         |

Дважды кликните имя проекта, чтобы открыть его в RadExPro.

6. При открытии нового проекта впервые, окно будет иметь следующий вид:

| RadExPro 2013.2 >>> MyProject                                     | - 🗆 🗙              |
|-------------------------------------------------------------------|--------------------|
| <u>H</u> elp <u>O</u> ptions <u>D</u> atabase Tools E <u>x</u> it |                    |
| <u>~</u>                                                          | ^                  |
| $\checkmark$                                                      |                    |
|                                                                   |                    |
|                                                                   |                    |
|                                                                   | NEW                |
|                                                                   |                    |
|                                                                   | RENAME             |
|                                                                   |                    |
|                                                                   | TRASH              |
| MB1 DblClick - Default action; MB2 - Context menu;                | MB1 - Drag flc 🅢 🗸 |

Это главное окно программы RadExPro с деревом проекта, которое на данный момент пустое – желтый кружок в левой верхнем углу является *корнем* базы данных проекта.

7. База данных проекта RadExPro имеет трехуровневую структуру. Мы называем эти уровни «район», «профиль» и «поток обработки». Каждый проект может включать несколько районов (хотя, как правило, большинство пользователей предпочитает иметь в проекте только один район). Каждый район может включать в себя несколько профилей, и, наконец, каждый профиль включает в себя несколько потоков. Перед тем, как загружать данные, создадим базовую структуру проекта: район, профиль и поток:  щелкните правой кнопкой мыши по желтому кружку, обозначающему корень базы данных, и во всплывающем контекстном меню выберите параметр Create new area... (Создать новый район):

| <u>/</u> | RadEx   | Pro 2013.2 | 2 >>> | MyProject |
|----------|---------|------------|-------|-----------|
| Help     | Options | Database   | Tools | Exit      |
| ſ        | Create  | new area   |       |           |

Мы назовем наш район «Area 1» (Вам же советуем дать своему району более осмысленное имя) и нажмем ОК.

| Cancel |
|--------|
|        |

Вы увидите только что созданный район в дереве проекта.

b. Теперь создадим профиль. Кликните правой кнопкой район, и во всплывающем меню выберите команду Create line... (Создать профиль):

| <u>/</u> | Rad    | ExPro 2013.2      | 2>>>  | MyProject |
|----------|--------|-------------------|-------|-----------|
| Help     | Optior | ns Database       | Tools | Exit      |
| <u> </u> | Area   | <b>1</b> -        |       |           |
| -        |        | View ma           | р     |           |
|          |        | Create lin        | ne    |           |
|          |        | Rename.<br>Delete |       |           |

Мы назовем наш профиль «Line 1».

| New line name |    |        |  |
|---------------|----|--------|--|
| Line 1        |    |        |  |
|               | ОК | Cancel |  |

с. Аналогично щелкаем правой кнопкой на профиль, чтобы создать наш первый поток обработки (команда Create flow...):

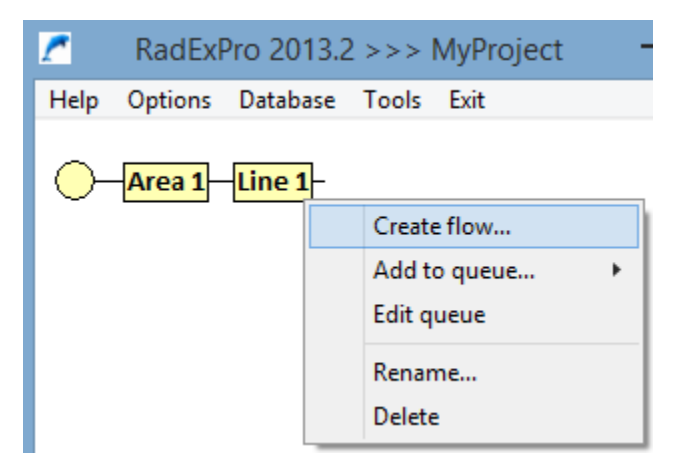

Мы будем использовать этот поток для загрузки исходных данных в проект, поэтому назовем его «010 Data input» (программа будет сортировать потоки внутри линии в алфавитном порядке, поэтому рекомендуем начинать имена потоков с номеров и соблюдать порядок нумерации).

Ваше дерево проекта будет иметь следующий вид:

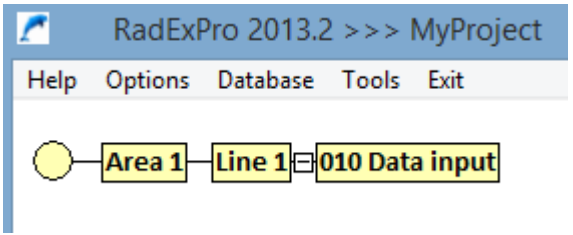

Теперь мы готовы загружать данные в проект.

## Загрузка данных

- Создадим в папке проекта подпапку с именем «DATA» и скопируем в нее наши файлы исходных данных. В данном примере мы используем несколько полевых сейсмограмм ОПВ инженерного MOB OIT – по одной в каждом SEG-Y файле.
- 9. Дважды щелкните поток «010 Data input»<sup>1</sup>, чтобы перейти на экран Flow Editor (Редактор потоков):

<sup>&</sup>lt;sup>1</sup> Если Вы загружаете данные в уже существующий проект, возможно Вы захотите создать в нем новый *профиль* и новый *поток* загрузки данных так, как это описано в п. 7 (b, c).

| <u>/</u>     |                 |                  |          |     | MyProject/Area 1/Line 1/010                   | Data input                       |                 | x           |
|--------------|-----------------|------------------|----------|-----|-----------------------------------------------|----------------------------------|-----------------|-------------|
| <u>H</u> elp | <u>O</u> ptions | <u>D</u> atabase | Tools    | Run | Flow mode Exit                                |                                  |                 |             |
|              |                 |                  |          |     |                                               |                                  | ——Data I/O      | ^           |
|              |                 |                  |          |     | Trace Input                                   | Trace Output                     |                 |             |
|              |                 |                  |          |     | SEG-Y Input                                   | SEG-Y Output                     |                 |             |
|              |                 |                  |          |     | SEG-D Input                                   | RAMAC/GPR                        |                 |             |
|              |                 |                  |          |     | SEG-B Input                                   | ЛОГИС                            |                 |             |
|              |                 |                  |          |     | SEG-2 Input                                   | GSSI Input                       |                 |             |
|              |                 |                  |          |     | SCS-3 Input                                   | Super Gather                     |                 |             |
|              |                 |                  |          |     | Load Text Trace                               | Text Output                      |                 |             |
|              |                 |                  |          |     | Data Input                                    | Data Output                      |                 |             |
|              |                 |                  |          |     |                                               | G                                | eometry/Headers |             |
|              |                 |                  |          |     | Trace Header Math                             | Header<->Dataset Transfer        |                 |             |
|              |                 |                  |          |     | Header Averager                               | Header Output                    |                 |             |
|              |                 |                  |          |     | Shift Header                                  | Trace Header NMO/NMI             |                 |             |
|              |                 |                  |          |     | Near-Surface Geometry Input                   | Compute Line Length              |                 |             |
|              |                 |                  |          |     | Surface-Consistent Calibration*               | Crooked Line 2D Binning*         |                 |             |
| MB1 - I      | Drag modu       | ıle; Ctrl+MB     | 1 - Copy | mod | I<br>ule; MB1_DblClick - Module Parameters; M | B2 - Toggle module; Ctrl+MB2 Dbl | Click - Delete  | <u>//</u> • |

Справа на экране выводится список доступных обрабатывающих модулей, разделенных по группам, в зависимости от их функции: Data I/O (Ввод-вывод данных), Geometry/Headers (Геометрия / заголовки), Interactive Tools (Интерактивные инструменты), Signal Processing (Обработка сигналов и т.п.). Слева отображается сам поток, который пока пустой. Мы наполним поток обрабатывающими модулями и затем выполним поток.

10. Наш поток ввода данных должен считать данные из файлов на диске, и сохранить их в качестве объекта типа «набор данных» (dataset) в базу данных проекта. Поскольку наши данные в формате SEG-Y, для их чтения будем использовать модуль SEG-Y Input (Bвод данных SEG-Y). Выберите его из списка модулей справа, перетащите левой кнопкой мыши в левую часть окна и отпустите в области потока обработки. Откроется диалоговое окно параметров модуля:

| File(s)       Sample format       Sample interval       0         Image: Sample format       Sample interval       0         Image: Sample format       Sample interval       0         Image: Sample format       Image: Sample format       Sample interval       0         Image: Sample format       Image: Sample format       Sample interval       0         Image: Sample format       Image: Sample format       Number of traces       0         Image: Sample format       Image: Sample format       Number of traces       0         Image: Sample format       Image: Sample format       Image: Sample format       0         Image: Sample format       Image: Sample format       Image: Sample format       0         Image: Sample format       Image: Sample format       Image: Sample format       0         Image: Sample format       Image: Sample format       Image: Sample format       0         Image: Sample format       Image: Sample format       Image: Sample format       0         Image: Sample format       Image: Sample format       Image: Sample format       0         Image: Sample format       Image: Sample format       Image: Sample format       0         Image: Sample format       Image: Sample format       Image: Sample format       0 | :                            | SEG-Y Input ×                                                                                                    |
|----------------------------------------------------------------------------------------------------|------------------------------|----------------------------------------------------------------------------------------------------|
| Add     Delete     Load list     Save list                                                                                                    | File(s)                      | Sample format       Sample interval       0         Image: Interval interval int |
| UN Lance                                                                                                    | Add Delete Load list Save li | Load remap Save remap                                                                                                    |

Чтобы выбрать файлы, нажмите на кнопку Add... (Добавить). Перейдите в папку DATA и нажмите клавиши Ctrl+A, чтобы выделить сразу все имеющиеся там SEG-Y файлы.

| <u>~</u>                                                                                                    | Open                                            |                           | ×            |
|----------------------------------------------------------------------------------------------------|-------------------------------------------------|---------------------------|--------------|
| € ∋ - ↑ 🎚                                                                                                    | MyProject → DATA v C                            | Search DATA               | م            |
| Organise 🔻 New                                                                                                    | older                                           |                           |              |
| <b>a</b>                                                                                                    | ^ Name                                          | Date modified             | Туре ^       |
| K Homegroup                                                                                                    | 🞯 toloch1_1_1.sgy                               | 04.05.2010 14:59          | Tesseral E   |
| This DC                                                                                                    | itoloch1_1_2.sgy                                | 04.05.2010 15:00          | Tesseral E   |
| Parkton                                                                                                    | itoloch1_2_1.sgy                                | 04.05.2010 15:02          | Tesseral E   |
|                                                                                                    | itoloch1_2_2.sgy                                | 04.05.2010 15:03          | Tesseral E   |
| Documents                                                                                                    | itoloch1_3_1.sgy                                | 04.05.2010 15:04          | Tesseral E   |
| Music                                                                                                    | itoloch1_3_2.sgy                                | 04.05.2010 15:04          | Tesseral E   |
| Invitation     Invitation      Invitation     Invitation     Invitatio     Invitatio     Invitation     Invitation     Invitation     In | otoloch1_4_1.sgy                                | 04.05.2010 15:06          | Tesseral E   |
| Peter (dedalds)     Dictures                                                                                                    | itoloch1_4_2.sgy                                | 04.05.2010 15:06          | Tesseral E   |
| Videos                                                                                                    | 🞯 toloch1_5_1.sgy                               | 04.05.2010 15:07          | Tesseral E   |
|                                                                                                    | 🞯 toloch1_5_2.sgy                               | 04.05.2010 15:08          | Tesseral E   |
| С С С                                                                                                    | 🞯 toloch1_6_1.sgy                               | 04.05.2010 15:09          | Tesseral E   |
| Data (Dr)                                                                                                    | 🞯 toloch1_6_2.sgy                               | 04.05.2010 15:10          | Tesseral E   |
| Data (D.)                                                                                                    | 🞯 toloch1_7_1.sgy                               | 04.05.2010 15:11          | Tesseral E   |
| 🛍 Network                                                                                                    | v <                                             | 010500104540              | >            |
| F                                                                                                    | e name: "toloch1_1_1.sgy" "toloch1_1_2.sgy" ' 🗸 | SEG-Y Files (*.sgy, *.seg | ıy, *.seg) ∨ |
|                                                                                                    |                                                 | <u>O</u> pen              | Cancel .:    |
|                                                                                                    |                                                 |                           |              |

Нажмите на кнопку Open (Открыть), чтобы добавить все файлы к списку:

| SEG-Y                                                                                                    | Input ×                                                                                                    |
|----------------------------------------------------------------------------------------------------|----------------------------------------------------------------------------------------------------|
| File(s)         DATA\toloch1_19_1.sgy         DATA\toloch1_19_2.sgy         DATA\toloch1_20_1.sgy         DATA\toloch1_21_1.sgy         DATA\toloch1_21_sgy         DATA\toloch1_22_sgy         DATA\toloch1_22_sgy         DATA\toloch1_22_sgy         DATA\toloch1_22_sgy         DATA\toloch1_22_sgy         DATA\toloch1_23_sgy         DATA\toloch1_23_sgy         DATA\toloch1_23_sgy         DATA\toloch1_24_sgy         DATA\toloch1_25_sgy         DATA\toloch1_26_sgy         DATA\toloch1_26_sgy         DATA\toloch1_27_sgy         DATA\toloch1_27_sgy         DATA\toloch1_28_sgy         DATA\toloch1_28_sgy         DATA\toloch1_28_sgy         DATA\toloch1_28_sgy         DATA\toloch1_28_sgy         DATA\toloch1_28_sgy         DATA\toloch1_28_sgy         DATA\toloch1_29_sgy         DATA\toloch1_28_sgy         DATA\toloch1_29_sgy         DATA\toloch1_29_sgy         DATA\toloch1_29_sgy         DATA\toloch1_29_sgy         DATA\toloch1_29_sgy         DATA\toloch1_29_sgy         DATA\toloch1_29_sgy         DATA\toloch1_29_sgy         DATA\toloch1_29_sgy </td <td>Sample format       Sample interval       1         ○ I1 ○ I2 ○ I4 ○ R4       Number of traces       90         IBM Floating Point       Trace length       1024         ✓ Use trace weighting factor       Trace length       1024         ✓ Use trace weighting factor       Trace length       1024         ✓ Use trace weighting factor       Trace length       1024         ✓ Use trace weighting factor       Trace length       1024         ✓ Use trace weighting factor       Selection       *.*         ✓ Get all       C Selection       *.*         ✓ 3D Survey       2D Survey       Profile ID       1         □ Remap header value       RECNO,4I,,181/ SOURCE,4I,,185/ ILINE_NO,4I,,189/ XLINE,       Load remap       Save remap         Load remap       Save remap       Cancel       Save remap</td> | Sample format       Sample interval       1         ○ I1 ○ I2 ○ I4 ○ R4       Number of traces       90         IBM Floating Point       Trace length       1024         ✓ Use trace weighting factor       Trace length       1024         ✓ Use trace weighting factor       Trace length       1024         ✓ Use trace weighting factor       Trace length       1024         ✓ Use trace weighting factor       Trace length       1024         ✓ Use trace weighting factor       Selection       *.*         ✓ Get all       C Selection       *.*         ✓ 3D Survey       2D Survey       Profile ID       1         □ Remap header value       RECNO,4I,,181/ SOURCE,4I,,185/ ILINE_NO,4I,,189/ XLINE,       Load remap       Save remap         Load remap       Save remap       Cancel       Save remap |
|                                                                                                    |                                                                                                    |

Вы можете прокрутить список и убедиться, что добавлены все файлы в нужном порядке. Если порядок не правильный, Вы можете использовать кнопки-стрелки вверх-вниз справа от списка, чтобы перемещать выделенный файл по списку.

Модуль автоматически определяет параметры файлов SEG-Y. Как видно из рисунка, здесь были правильно определены 4-байтовый целый формат числа, прямой порядок байтов, интервал дискретизации 1 мс, длина трассы — 1024 отсчета. Если в вашем примере любой из этих параметров определен неверно, Вы всегда можете откорректировать его вручную, указав верные значения.

Завершив настройку параметров модуля SEG-Y Input, нажмите на кнопку OK, чтобы добавить модуль в поток обработки.

| <u>/</u>                                        | MyProject/Area 1/Line 1/01                                                                                              | 10 Data input 🛛 🗕 🗖 🗙                                                                                                    |
|-------------------------------------------------|----------------------------------------------------------------------------------------------------|----------------------------------------------------------------------------------------------------|
| <u>H</u> elp <u>O</u> ptions <u>D</u> atabase T | ools Run Flow mode E <u>x</u> it                                                                                        |                                                                                                    |
| SEG-Y Input <- [multiple]                       | Trace Input<br>SEG-Y Input<br>SEG-D Input<br>SEG-B Input<br>SEG-2 Input<br>SCS-3 Input<br>Load Text Trace<br>Data Input | Data I/O ^<br>Trace Output<br>SEG-Y Output<br>RAMAC/GPR<br>JOINC<br>GSSI Input<br>Super Gather<br>Text Output<br>Data Output<br>Geometry/Headers |
|                                                 | Trace Header Math                                                                                                    | Header<->Dataset Transfer                                                                                                    |
| MB1 - Drag module; Ctrl+MB1 -                   | Copy module; MB1 DblClick - M                                                                                           | lodule Parameters; MB2 - Toggle module; 🅢 🗸                                                                                                    |

11. Чтобы сохранить данные в базу данных проекта, нужно использовать модуль *Trace Output*. Добавьте этот модуль к потоку таким же образом, как и модуль SEG-Y Input – перетащите его мышкой. Откроется диалоговое окно параметров этого модуля:

| Trace     | e Output 🛛 🗙                        |
|-----------|-------------------------------------|
| File ;    |                                     |
| OK Cancel | Output sample format 💿 R4 🔿 I2 🔿 I1 |

Нажмите на кнопку File... (Файл), чтобы перейти к диалоговому окну просмотра базы данных проекта:

| Select dataset      |                                        |  |
|---------------------|----------------------------------------|--|
| Object <u>n</u> ame |                                        |  |
| Objects Location    |                                        |  |
|                     | ⊡-Area 1<br>⊡-Line 1<br>010 Data input |  |
| Rename Delete       | Ok Cancel                              |  |

В этом окне справа отображается структура базы данных (включая созданные нами район, профиль и поток). Кликните на тот уровень базы, на котором Вы хотите сохранить данные (мы, обычно, рекомендуем сохранять данные на уровне профиля, однако это не обязательно). Затем введите имя нового набора данных в поле Object name (Имя объекта). Мы назовем этот набор данных «raw\_data» (т.е. сырые данные):

| Select dataset ×             |                                          |  |  |
|------------------------------|------------------------------------------|--|--|
| Object <u>n</u> ame raw_data |                                          |  |  |
| <u>O</u> bjects              | Location                                 |  |  |
|                              | ⊡- Area 1<br>⊟- Line 1<br>010 Data input |  |  |
| Rename Delete                | Ok Cancel                                |  |  |

Нажмите ОК. Теперь путь к новому набору данных отображается в диалоговом окне Trace Output:

| Trace Output ×                         |  |  |  |
|----------------------------------------|--|--|--|
| File raw_data ; Area 1\Line 1\raw_data |  |  |  |
| Output sample format 💿 R4 🔿 I2 🔿 I1    |  |  |  |
| OK Cancel                              |  |  |  |

Нажмите ОК, чтобы сохранить модуль в поток.

| Z N                                                                                   | /lyProject/Area 1/Line 1/                                                  | /010 Data input 🛛 🗕 🗖 🗙                                                               |
|---------------------------------------------------------------------------------------|----------------------------------------------------------------------------|---------------------------------------------------------------------------------------|
| <u>Help Options Database</u><br>SEG-Y Input <- [multiple]<br>Trace Output -> raw_data | Tools Run Flow mode<br>Trace Input<br>SEG-Y Input<br>SEG-D Input           | Exit Data I/O Trace Output SEG-Y Output RAMAC/GPR                                     |
|                                                                                       | SEG-B Input<br>SEG-2 Input<br>SCS-3 Input<br>Load Text Trace<br>Data Input | ЛОГИС<br>GSSI Input<br>Super Gather<br>Text Output<br>Data Output<br>Geometry/Headers |
| MB1 - Drag module; Ctrl+MB                                                            | - Copy module; MB1 DblClie                                                 | Header<->Dataset Transfer                                                             |

12. Теперь у нас есть поток, который, в процессе своего выполнения, считает сейсмограммы ОПВ из нескольких файлов и сохранит их все в один набор данных под именем «raw\_data». Для загрузки данных этого уже достаточно. Однако здесь мы дополнительно хотим просмотреть данные, которые мы загружаем, на экране<sup>2</sup>. Чтобы сделать это, мы добавим в конец потока модуль Screen Display.

|                                                                                                    | Display parameters ×                                                                                                    |  |  |
|----------------------------------------------------------------------------------------------------|----------------------------------------------------------------------------------------------------|--|--|
| From t= 0.0 to 0.0 to t Scale 10<br>Number of traces 500 X Scale 10<br>Rotate<br>Ensemble boundaries                                                                                                    | WT/VA display mode     Normalizing factor     Gain     0.3       C WT/VA     C None     Bias(%)     0       C VA     C Individual     Show every     1                                                                                                    |  |  |
| ✓ Variable spacing       field         ✓ Space to maximum ensemble width         Ensembles' gap       2         ✓ Muliple panels       0         ✓ Use excursion       2.0         Axis       Show headers         Plot headers       Header mark | Variable density display mode       Normalizing factor       Gain       0.3         © Br/B       © None       Entire screen       Bias(%)       0         © None       © Individual       Data/velocity       Individual       0         © Display data       © Display velocity       Set velocity       Min.vel (m/s)       500.0         Max.vel (m/s)       1500.0       Max.vel (m/s)       1500.0 |  |  |
| Picks/polygons settings       Save Template       Load Template       Ok       Cancel                                                                                                    |                                                                                                    |  |  |

## Вы можете использовать параметры этого экрана по умолчанию:

<sup>&</sup>lt;sup>2</sup> Если объем загружаемых данных достаточно большой (от 1 Гбайт), следует использовать покадровый режим выполнения потока (Framed mode), чтобы загружать кадр за кадром (покадровый режим доступен через пункт Flow mode... главного меню). В таком случае Вы, скорее всего, не захотите выводить данные на экран, поскольку это будет приостанавливать ваш поток в конце каждого кадра - пропустите шаг 12.

| <u>/</u>                                                                   | My                                 | yProject/A                                                                                                    | rea 1/Line 1/   | /010 Data input 🛛 🗖 🗖                                                                                                    | ×     |   |
|----------------------------------------------------------------------------|------------------------------------|----------------------------------------------------------------------------------------------------|-----------------|----------------------------------------------------------------------------------------------------|-------|---|
| Help Options D<br>SEG-Y Input <- [n<br>Trace Output -> r<br>Screen Display | 2atabase T<br>nultiple]<br>aw_data | ools Run<br>Trace Input<br>SEG-Y Input<br>SEG-D Input<br>SEG-B Input<br>SEG-2 Input<br>SCS-3 Input<br>Load Text T<br>Data Input | Flow mode       | Exit<br>Data<br>Trace Output<br>SEG-Y Output<br>RAMAC/GPR<br>ЛОГИС<br>GSSI Input<br>Super Gather<br>Text Output<br>Data Output | 1 I/O | ^ |
|                                                                            | i                                  | Trace Head                                                                                                    | er Math         | Header<->Dataset Transfer                                                                                                    | uers  |   |
| MB1 - Drag module;                                                         | Ctrl+MB1 -                         | Copy modu                                                                                                    | le; MB1 DblClic | k - Module Parameters; MB2 - Toggle                                                                                            | mc // | • |

Нажмите на кнопку ОК, чтобы отобразить поток, как показано ниже:

13. Наш поток готов. Чтобы выполнить поток, выберите команду главного меню редактора потока Run (Выполнить). После выполнения поток считает данные из файлов SEG-Y, сохранит их в набор данных «raw\_data» и, наконец, отобразит их на экране. Откроется окно, которое будет иметь приблизительно следующий вид:

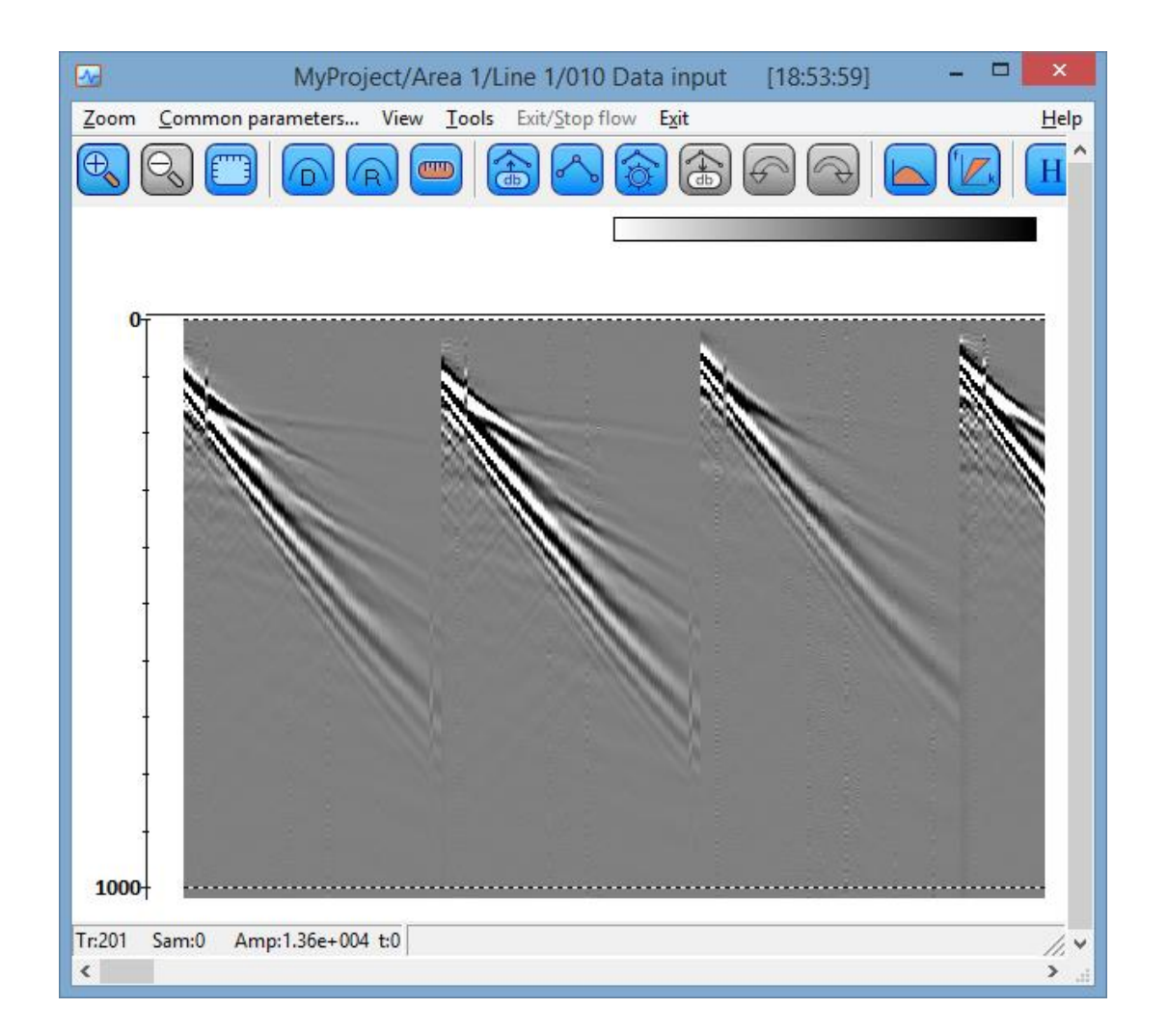

14. Теперь, когда данные загружены в базу данных проекта, Вы можете вводить их в любой другой поток обработки, используя для этого на входе в поток модуль *Trace Input.*